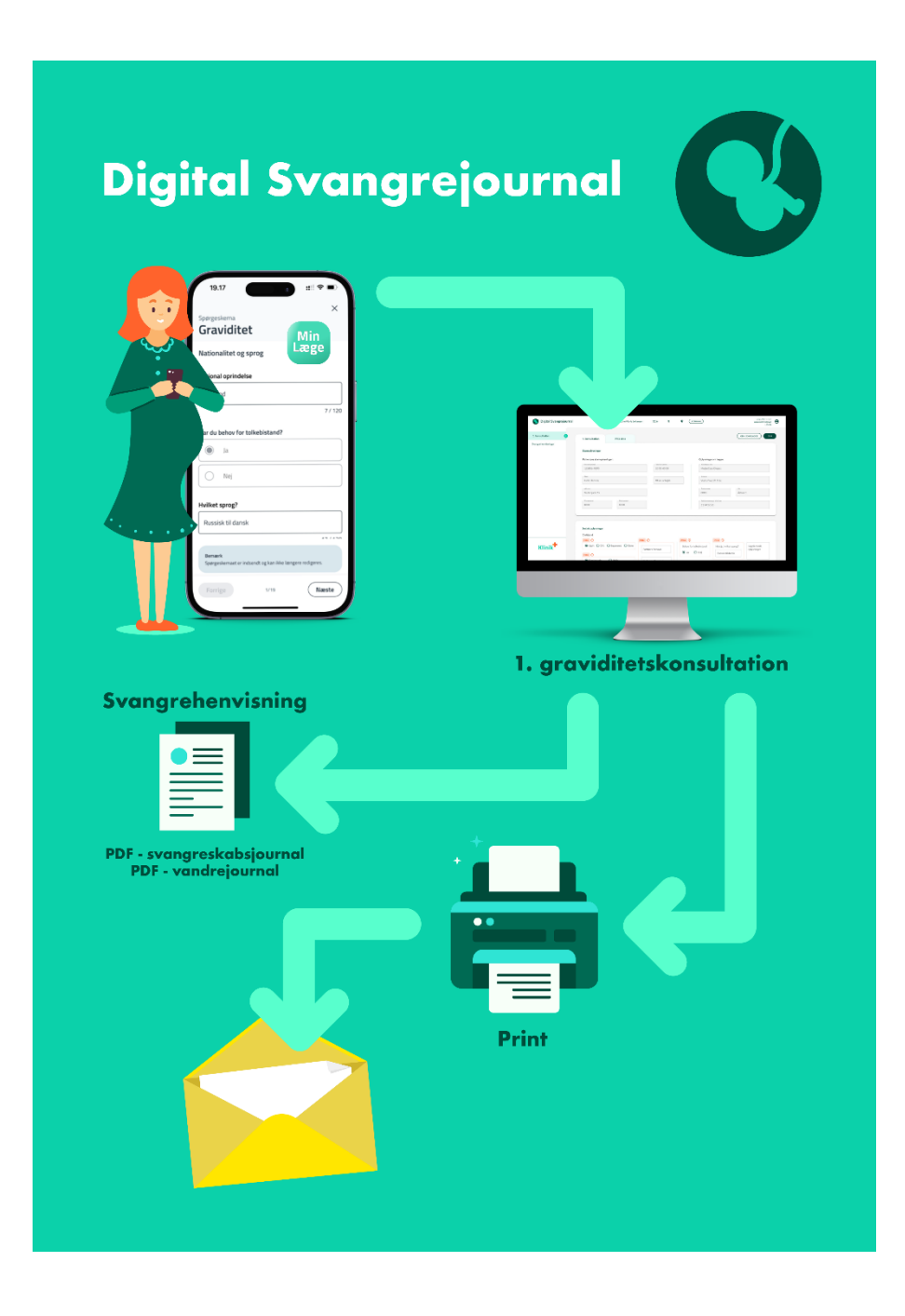

# Quickguide – Kom hurtigt i gang med Digital Svangrejournal – EG Clinea

Digital Svangrejournal er udviklet i et samarbejde mellem PLO, Lægesystemleverandørerne, PLSP og MedCom, og indgår som en del af den kommende nationale løsning til digitalisering af graviditetsforløbet. Digital Svangrejournal tilbydes i løbet af 2024 til alle almene lægepraksis og understøtter i sin første version den gravides første besøg i almen lægepraksis og afsendelse af en digital henvisning til fødestedet.

Med Digital Svangrejournal får du mulighed for at afsende et spørgeskema til kvinden forud for første graviditetsbesøg. Kvindens besvarelse lægges ind i formularen i Digital Svangrejournal. Når kvinden har været til undersøgelse og alle informationer er udfyldt, vil du fra EG Clinea kunne oprette en sygehushenvisning, hvor de udfyldte svangreblanketter automatisk vedhæftes.

## Quickguide til brug af Digital Svangrejournal i EG Clinea

#### Spørgeskema i Min Læge app

Kvinden skal besvare spørgeskemaet i Min Læge app inden konsultationen Skemaet er designet, så svarene passer ind i de felter, der er i svangreblanketterne.

## Sådan afsender du spørgeskemaet fra EG Clinea

- 1. Fra patienthovedet kan du åbne svangerformen og finde området kaldet PRO-skema under Digital Svangrejournal.
- 2. Tryk send dog kun hvis der er en aftale booket
- 3. Når spørgeskemaet er sendt, vil der stå "slet". Ønsker du at annullere afsendelsen af spørgeskemaet, skal du trykke "slet"

| vangerskab                                                          |                                                                 |                                     |       |  |
|---------------------------------------------------------------------|-----------------------------------------------------------------|-------------------------------------|-------|--|
| -Type<br>● Seneste <u>m</u> enstruations 1. dag<br>○ <u>T</u> ermin | -Digital svangrejournal<br>-PRO-skema<br>-PRO-skema ikke sendt. | <u>`</u>                            | Send  |  |
| Dato:                                                               | - Laboratorieværdier:                                           | Laboratorieværdier: Sendt: 24.04.24 |       |  |
|                                                                     | Prøve                                                           | Dato                                | Værdi |  |
| Periodens længde: 0 d                                               | Blodtryk diastolisk;Arm                                         | 25.01.24                            | 85    |  |
| 25. uge:                                                            | Blodtryk systolisk;Arm                                          | 25.01.24                            | 120   |  |
| 32 11001                                                            | Legeme højde;Pt                                                 | 25.01.24                            | 1,79  |  |
| 52. uye.                                                            | Legeme vægt;Pt                                                  | 25.01.24                            | 65    |  |
|                                                                     |                                                                 |                                     |       |  |
|                                                                     |                                                                 |                                     |       |  |

# Log ind i Digital Svangrejournal

- 1. Åbn svangreformen i dit lægesystem
- 2. Klik på knappen "Svangre" nederst til venstre.
- 3. Du kan også logge ind via Klinik+. Vælg "Digital Svangrejournal" via Klinik+ under Menu > Links.

| 13.02                     | aii 50 🚳 |
|---------------------------|----------|
| Spørgeskerna              | ×        |
| Graviditet                |          |
| Navn på barnets far?      |          |
| Peter                     |          |
|                           | 5/120    |
| Barnets fars personnum    | mer?     |
| 1212128888                |          |
| Hvad er barnets fars arbo | ejde?    |
| Lærer                     |          |
|                           | 5/50     |
| Ryger barnets far?        |          |
| 🖲 Ja                      |          |
| Forrige 4/18              | Næste    |
|                           | -        |

#### 1. konsultation

- 1. Når Digital Svangrejournal åbnes på en gravid, vil du blive mødt af formularen for 1. konsultation lige efter login.
- 2. Gennemgå felterne til 1. konsultation. Felter der indeholder besvarelser fra spørgeskemaet til gravide er markeret med

Du kan redigere indholdet i felterne, hvis du vurderer at det er relevant.

| 🔇 Digital Svangrejournal   | Ida Sørensen 19                                                                                                    | 190573-9588 Q Q NY SØGNING Anve Christensen Svendisn<br>EG Wör-PLC Text i Klinik                                                                                                    |
|----------------------------|----------------------------------------------------------------------------------------------------|----------------------------------------------------------------------------------------------------|
| 1. graviditetskonsultation | 1. konsultation PRO-data Journaldata                                                                                                    | GEM KLADDE OPRET SVANGERSKABSJOURNAL                                                                                                    |
| Forløbsoversigt            | Sociale oplysninger<br>Sprog<br>PRO O<br>Behov for tolkebistand<br>Ja @ Nej<br>Hvis ja, hvilket sprog<br>PRO O<br>Netional anrivelie<br>Dansk | Civil stand   Ugift Gift Fraskilt Separeret Partners fornavn   Enke Partners personnumer   Samboende Enlig                                                                                                    |
| Klinik <sup>+</sup>        | Beregnet termin                                                                                                    | Nagels termin (beregnes fra sløste mens)     I     Uttralydsfastsat termin     I       Supplerende oplysninger     Supplerende oplysninger     Supplerende oplysninge |

3. Der er mulighed for at gemme en kladde ved at trykke GEM KLADDE. Kladden kan åbnes igen, redigeres og derefter færdiggøres ved at trykke OPRET SVANGERSKABSJOURNAL

GEM KLADDE **OPRET SVANGERSKABSJOURNAL** 

 Når der er trykket OPRET SVANGERSKABSJOURNAL, kan der ikke længere redigeres i indholdet.
Digital Svangrejournal danner nu Svangerskabsjournalen og Vandrejournalen i samme format som de kendte blanketter, med det indhold du har indtastet, og overfører dem til en sygehushenvisning i EG Clinea.

#### VIGTIGT! Send henvisning til fødestedet fra lægesystemet

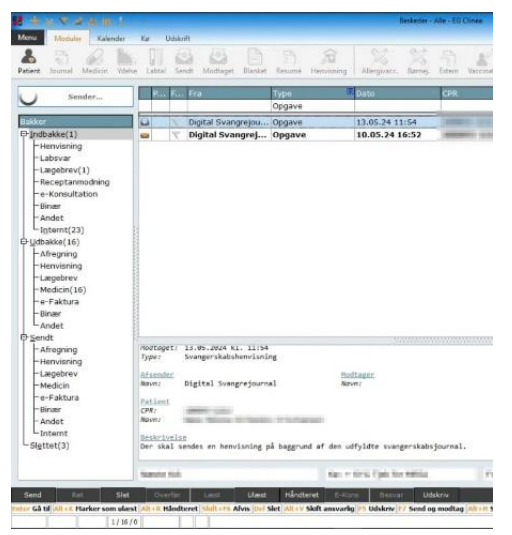

Gå til Beskedmodulet i EG Clinea og find opgaverekvisitionen i Indbakken. Dobbeltklik på beskeden/opgaven. Herved åbnes patientens journal og EG Clinea påbegynder automatisk oprettelse af en sygehushenvisning. Her skal du vælge modtager og udfylde henvisningen med relevante informationer og henvisningsdiagnose. Der bliver automatisk vedhæftet de to PDF'er fra Digital Svangrejournal. Dette ses ved, at knappen <Vedhæft> lyser orange.

Når du har udfyldt henvisningen, skal du sende den til fødestedet på samme måde som du normalt sender henvisninger.

Hvis der påbegyndes eller redigeres en sygehushenvisning fra Henvisningsmodulet, hvor der i forvejen ligger en opgaverekvisition på patienten, vises besked om, at der er en uafsluttet opgaverekvisition fra Digital Svangrejournal. Hvis det her vælges, at denne opgave skal udføres, bliver de to PDF'er automatisk vedhæftet som beskrevet ovenfor. Herefter vil opgaven i Indbakken automatisk blive markeret som "håndteret".

PRO

## Efterfølgende konsultationer

Digital Svangrejournal skal indtil videre kun bruges ifm. kvindens første graviditetsundersøgelse i almen praksis. Til de følgende undersøgelser i praksis, og til undersøgelserne hos jordemor og på fødestedet, bruges vandrejournalen på papir som vanligt. VIGTIGT! Derfor skal du **printe vandrejournalen og give kvinden den med.** 

| Svangerskab                                                        |                                                                  |          | ×                           |
|--------------------------------------------------------------------|------------------------------------------------------------------|----------|-----------------------------|
| Type<br>• Seneste <u>m</u> enstruations 1. dag<br>• <u>T</u> ermin | -Digital svangrejournal<br>-PRO-skema<br>- PRO-skema ikke sendt. |          | Send                        |
| Dato:                                                              | Laboratorieværdier:                                              |          | Sendt: 24.04.24             |
|                                                                    | Prøve                                                            | Dato     | Værdi                       |
| Periodens længde: 0 dg                                             | Blodtryk diastolisk;Arm                                          | 25.01.24 | 85                          |
| 25. uge:                                                           | Blodtryk systolisk;Arm                                           | 25.01.24 | 120                         |
| 32 uge:                                                            | Legeme højde;Pt                                                  | 25.01.24 | 1,79                        |
| 52. dgc.                                                           | Legeme vægt;Pt                                                   | 25.01.24 | 65                          |
|                                                                    |                                                                  |          |                             |
| Svangre Svangrejour. Vandrejour.                                   |                                                                  |          | <u>O</u> K <u>A</u> nnuller |
| 1                                                                  |                                                                  |          |                             |
|                                                                    |                                                                  |          |                             |

Knapperne 'Svangrejour.' og 'Vandrejour.' på Svangreformen giver mulighed for at hente en PDF af hhv. patientens svangrejournal og vandrejournal fra Digital Svangrejournal. PDF'erne kan printes og gemmes i Mediamodulet.

## Support

Ved behov for hjælp skal du kontakte EG Clinea's support. Vejledning til Digital Svangrejournal findes <u>her</u> Videovejledning til Digital Svangrejournal findes <u>her</u>

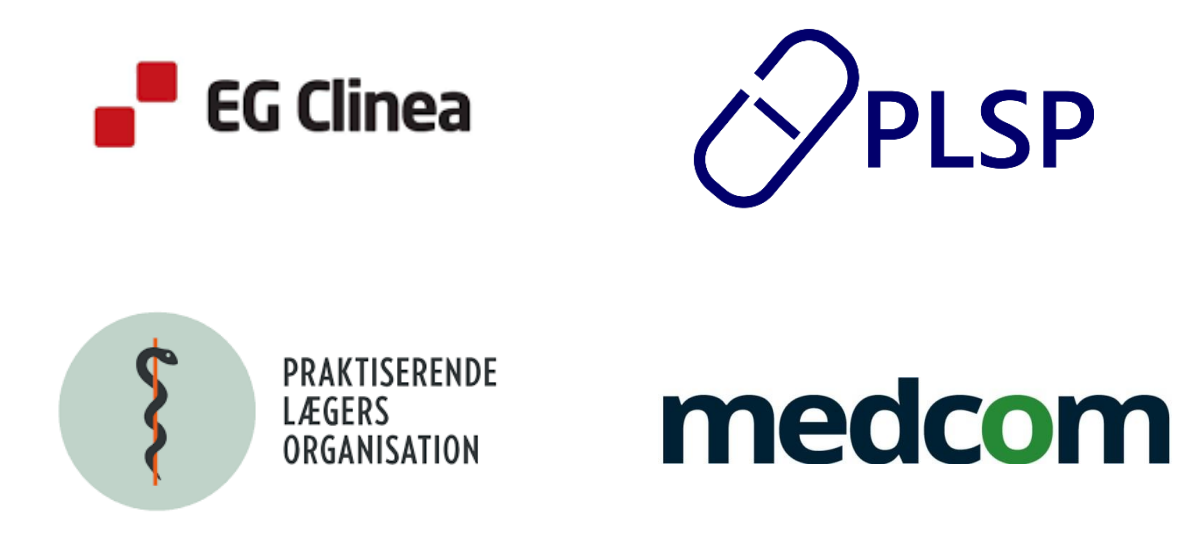

Maj 2024